# 충남대학교 전자출결 매뉴얼 (학생)

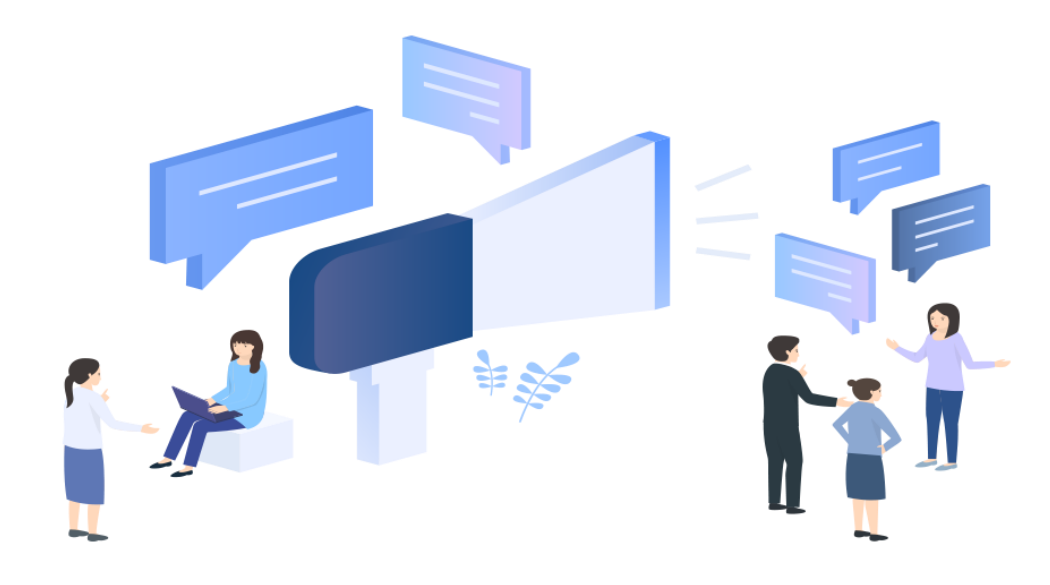

01. 전자출결 APP

- 충남대학교 대표 앱 > 전자출결

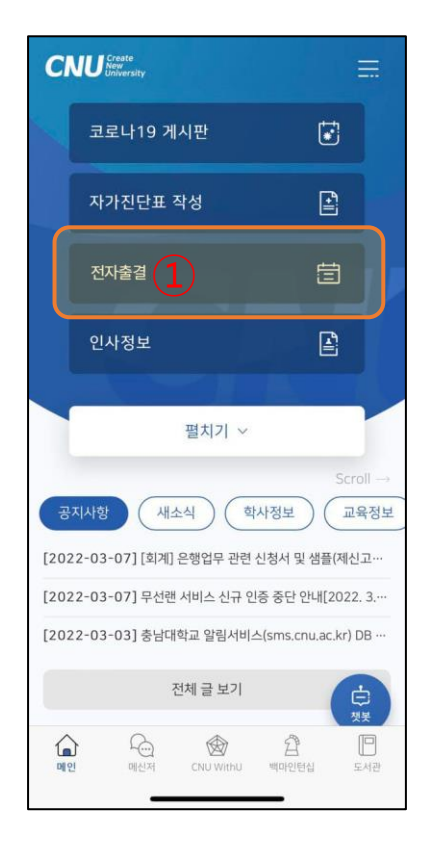

#### ① 충남대학교 대표 앱 > 전자출결

기존에 앱이 설치 되어 있는 경우: 앱 실행
기존에 앱이 설치 되어 있지 않은 경우: 설치 페이지로 이동

### - 전자출결 앱 다운로드(IOS, Android)

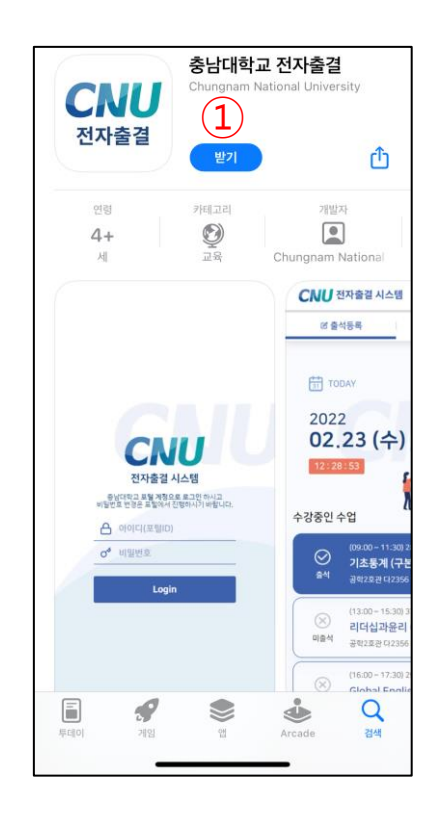

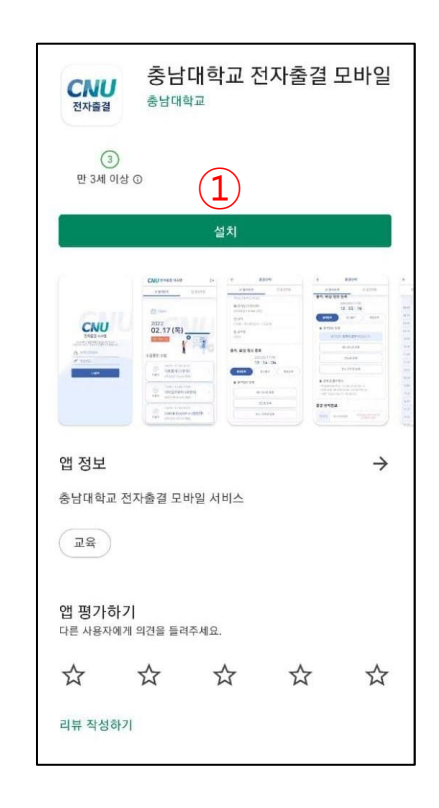

**전자출결 앱 다운로드** : 앱 다운로드

- 로그인페이지

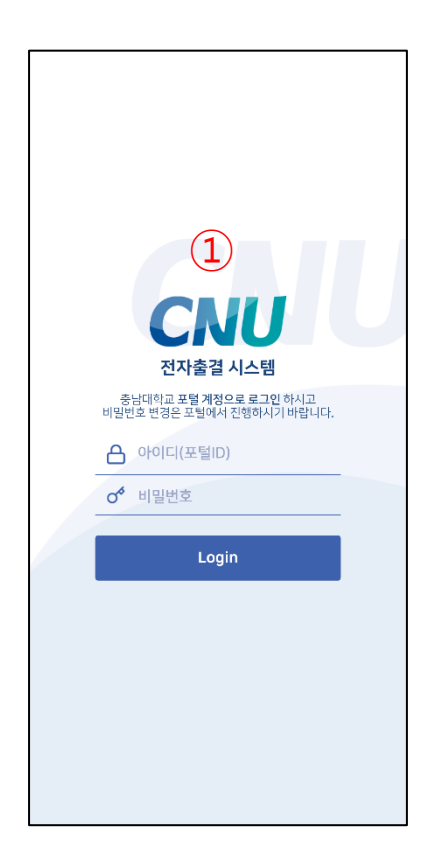

① **로그인 페이지** : 회원 로그인

### 충남대학교 전자출결 APP - 학생

- 전자출결 메인

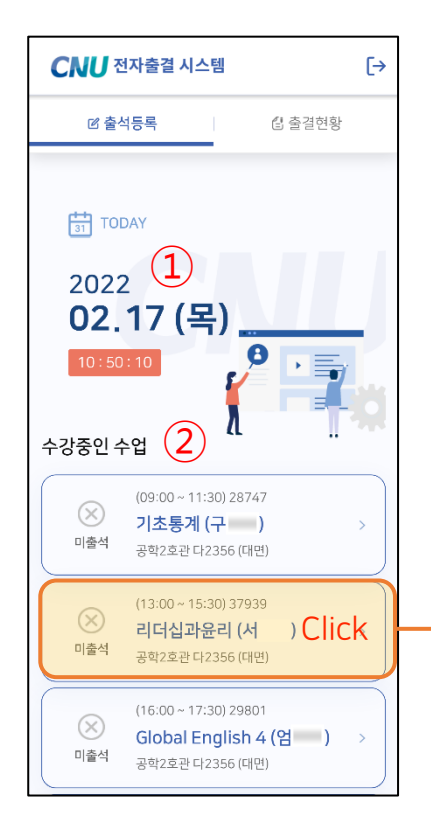

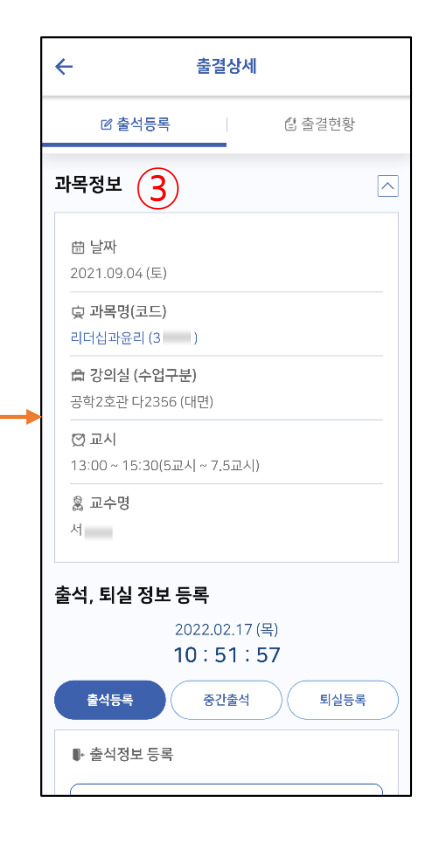

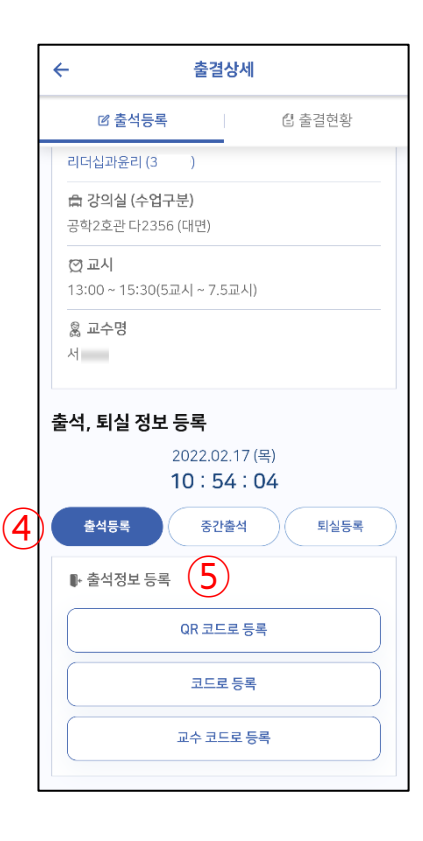

① <mark>현재 시간</mark> : 현재 시간을 표시한다

#### ② 수강중인 수업

: 오늘날짜에 해당하는 수업리스트를 보여준다 ③ 과목 정보: 출석 등록 할 과목의 상세정보

④ **출결등록/중간출석/퇴실등록 탭** : 출결/중간/퇴실 등록 탭 변경

⑤ 출석정보 등록
: QR코드/코드/교수코드 출석 기능

- 출석정보등록

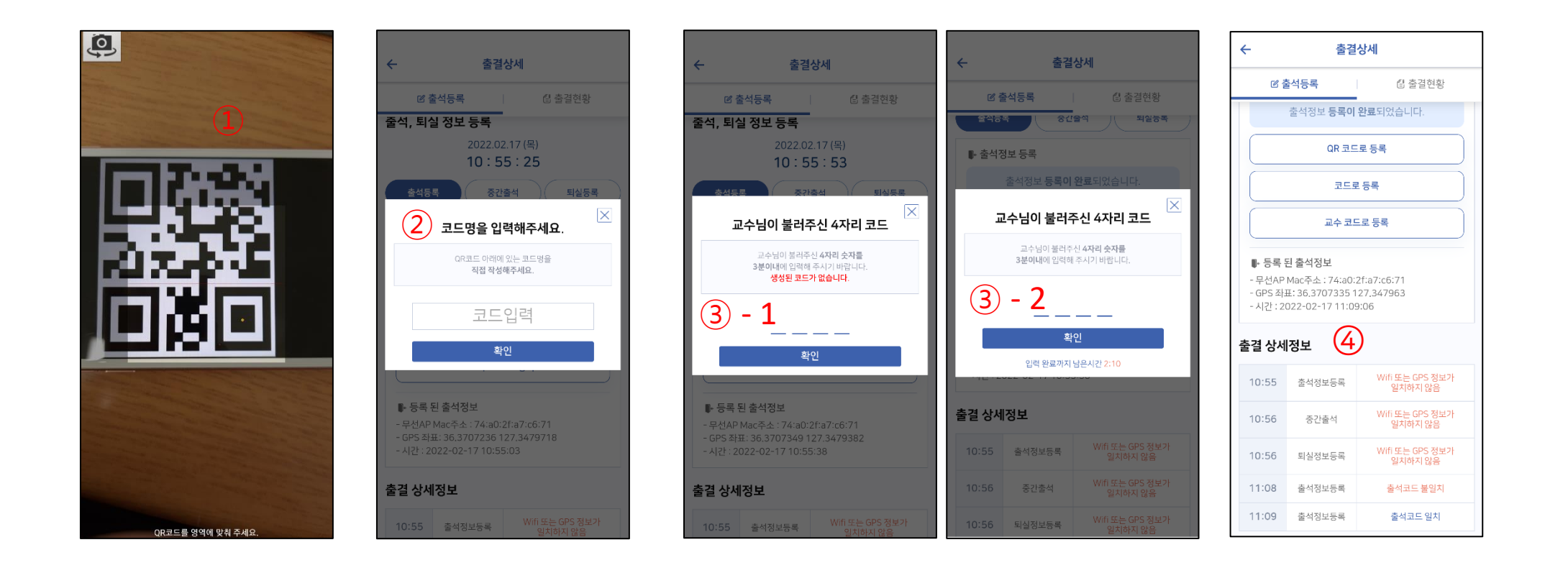

① QR코드로 등록

② 강의실 코드로 등록

③ - 1 교수 코드로 등록 (교수님이 코드를 만들지 않았을 때)
③ - 2 교수 코드로 등록 (출석 체크 코드가 있을 때)
: 3분 타이머 동작

④ 출결 상세 정보 : 출결 활동 히스토리
: 범위내수신, Wifi 또는 GPS 정보가 일치하지
않음, 출석코드일치/출석코드불일치, 등

- 출석등록 상세정보

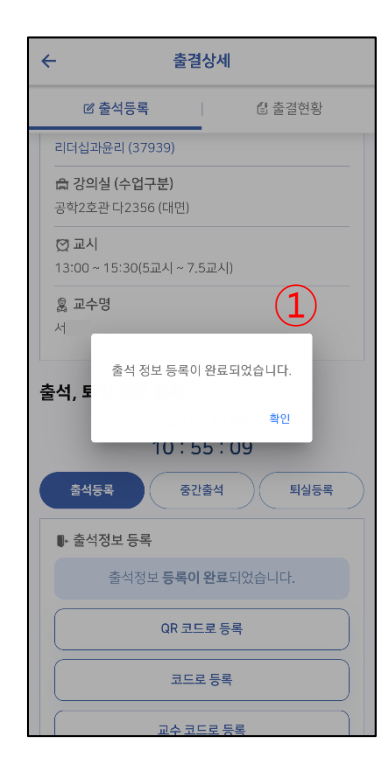

| ☑ 출석등록 입 출결현황                                                                                                   |  |  |  |  |  |  |  |  |  |  |
|----------------------------------------------------------------------------------------------------|--|--|--|--|--|--|--|--|--|--|
| 줄석, 퇴실 정보 등록                                                                                                    |  |  |  |  |  |  |  |  |  |  |
| 2022.02.17 (목)<br><b>10:55:16</b>                                                                               |  |  |  |  |  |  |  |  |  |  |
| 출석등록 중간출석 퇴실등록                                                                                                  |  |  |  |  |  |  |  |  |  |  |
| ⊪- 출석정보 등록                                                                                                    |  |  |  |  |  |  |  |  |  |  |
| 출석정보 <b>등록이 완료</b> 되었습니다.                                                                                       |  |  |  |  |  |  |  |  |  |  |
| QR 코드로 등록                                                                                                    |  |  |  |  |  |  |  |  |  |  |
| 코드로등록                                                                                                    |  |  |  |  |  |  |  |  |  |  |
| 교수코드로 등록                                                                                                    |  |  |  |  |  |  |  |  |  |  |
| ▶ 등록 된 출석정보<br>- 무선AP Mac주소: 74:a0:2f:a7:c6:71<br>- GPS 좌표: 36.3707236 127.3479718<br>- 시간: 2022-02-17 10:55:03 |  |  |  |  |  |  |  |  |  |  |
| 출결 상세정보                                                                                                    |  |  |  |  |  |  |  |  |  |  |
| 10:55 출석정보등록 Wifi 또는 GPS 정보가<br>일치하지 않음                                                                         |  |  |  |  |  |  |  |  |  |  |

① 출결등록 안내 alert

#### ② 출결등록 완료 시 화면

: 출결 등록 안내 메시지 표출, 등록된 출석 정보(Mac Adress, GPS정보, 출결등록 시간) 표출, 출결 상세정보(히스토리)

- 중간출석 / 퇴실 정보 등록

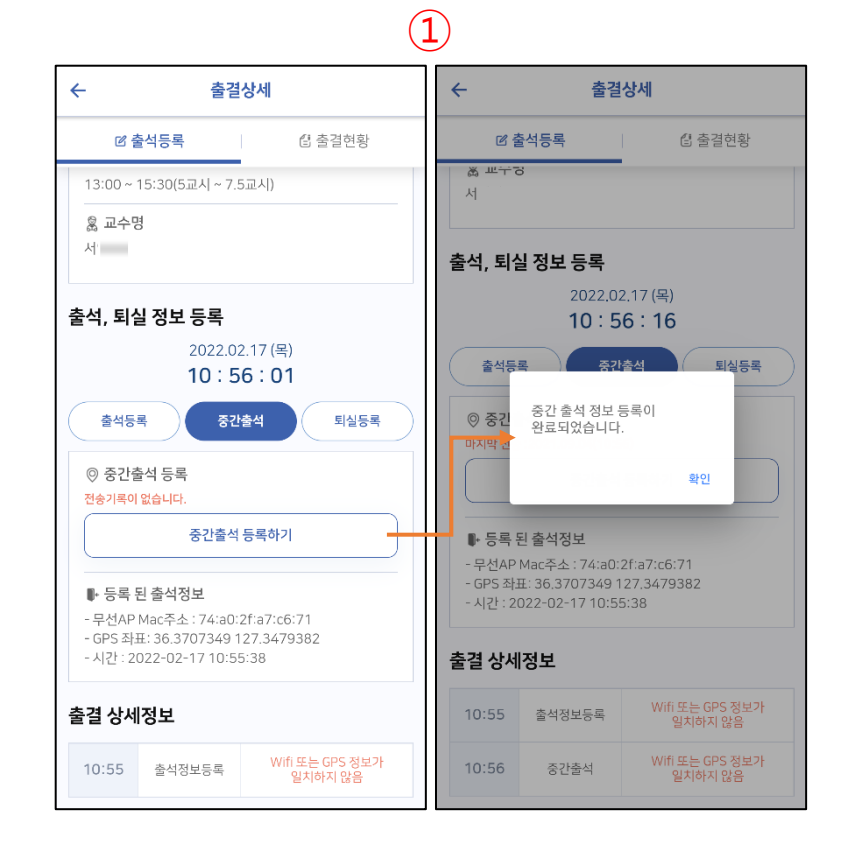

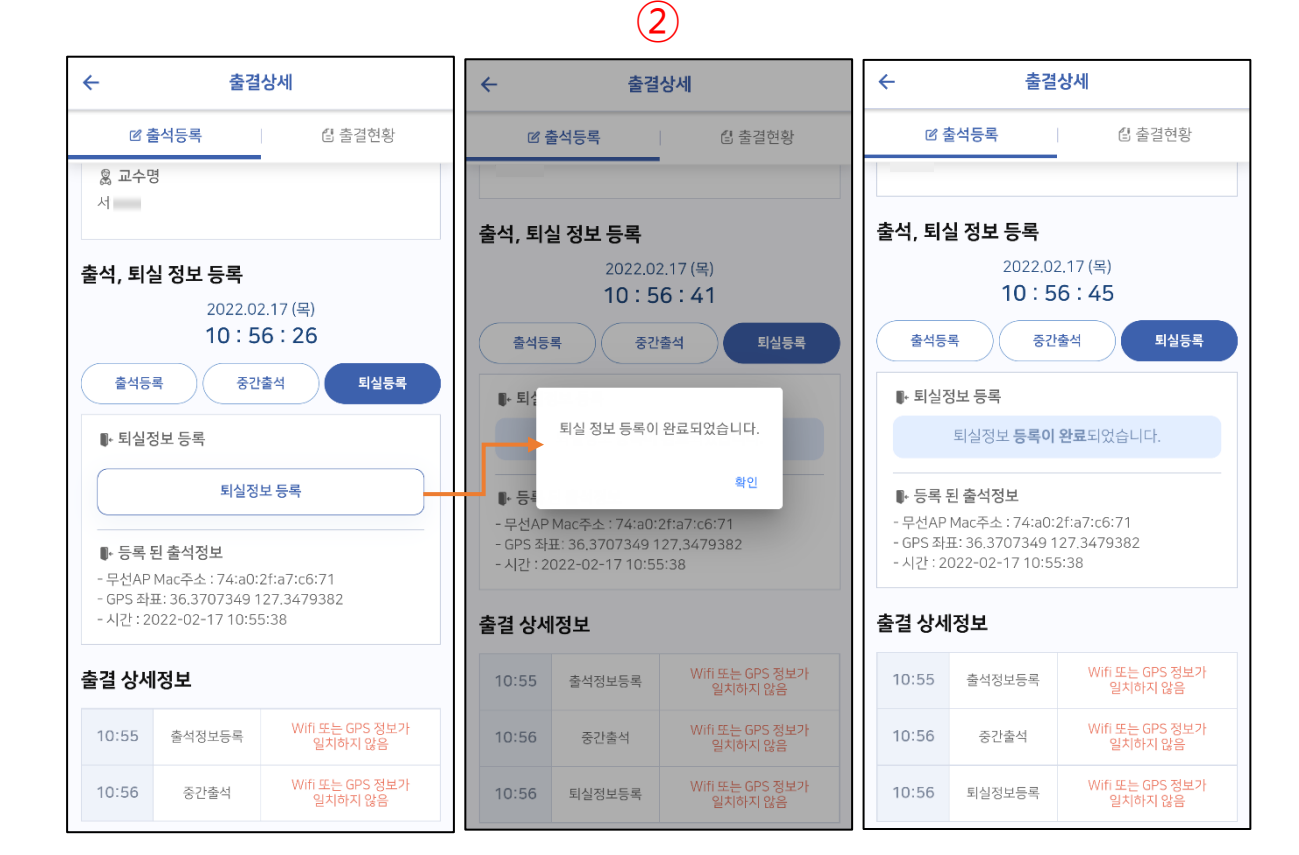

① 중간 출석 등록 / 중간 출석 등록 안내 alert

#### ② 퇴실 등록 / 퇴실 등록 안내 alert / 퇴실 등록 완료 화면

- 시간표/출결현황

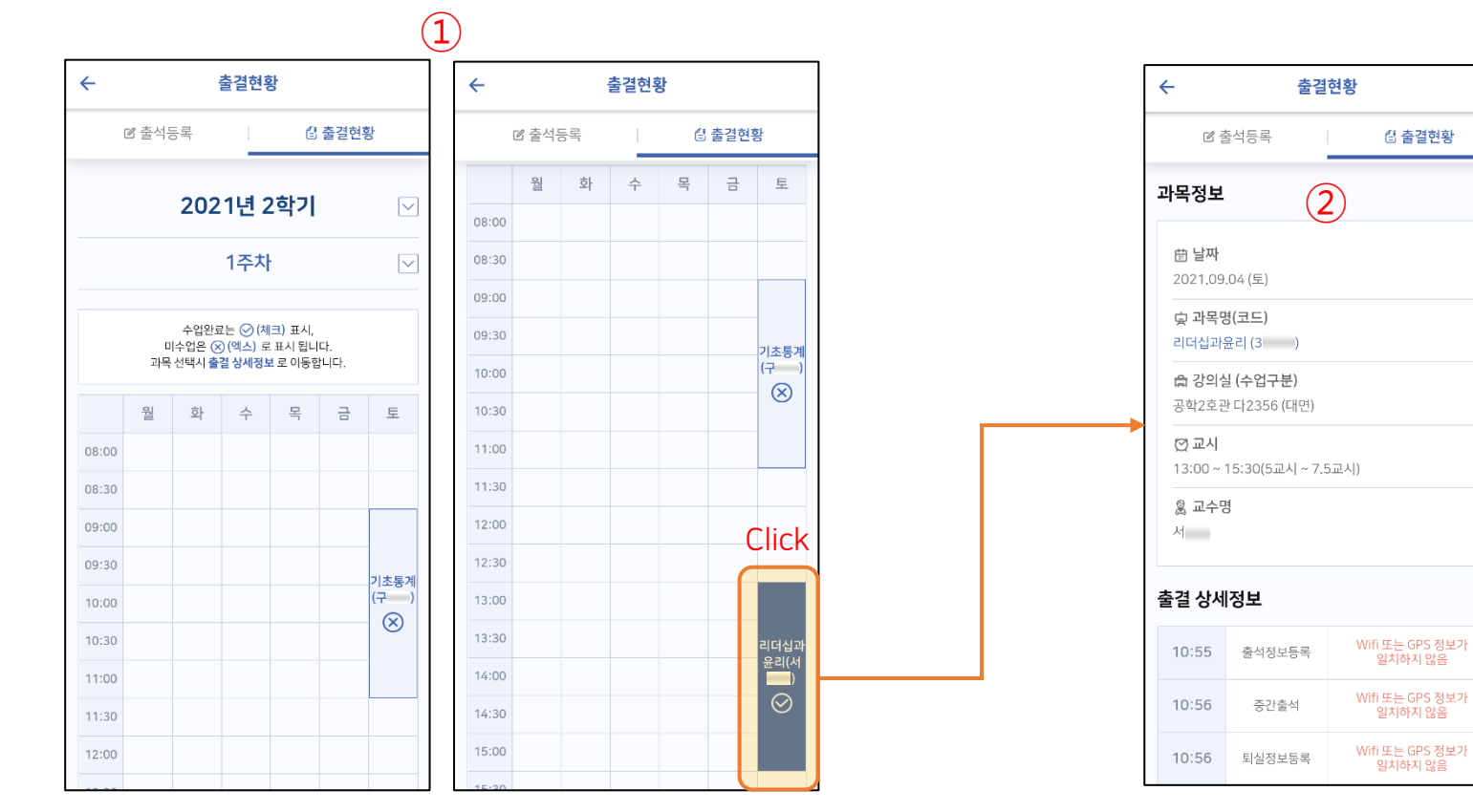

#### ① 출결 시간표

: 출결 등록 완료는 체크표시 및 진하게 표시, 미출결 시 X표시

: 출결 과목정보 및 출결상세정보(히스토리) 표시

② 출결현황 상세정보

🕄 출결현황

## 02. 통합정보시스템 – 웹기능

### 충남대학교 전자출결 Web

- 수업관리 > 전자출결 > **출결현황 (학생) > 일자별** 

| MENTI 🔶 -주거차기                        | 수경위환(전자수경)(한성)                                                             |                 |        |          |                  |          |       |                 |            |        | 4 5 3                  |
|--------------------------------------|----------------------------------------------------------------------------|-----------------|--------|----------|------------------|----------|-------|-----------------|------------|--------|------------------------|
| - MENU X 2/3/1                       | ☆>학생경보서비스>학사범정>전자                                                          | 승경 > 승경현황(전자승경) | (可否) ★ |          |                  |          |       |                 |            |        | 3 F 189                |
| 학생경보서비스                              |                                                                            |                 |        |          |                  |          |       |                 |            |        |                        |
| ll+명을 입력하세요. Q                       |                                                                            |                 |        | 2151+12  |                  |          |       |                 |            |        |                        |
| 학사행경                                 | · 개술반도 2021 · 개술학개 2학개 ▼ 성당과복 (학위티너럽과 ···································· |                 |        |          |                  |          |       |                 |            |        |                        |
| · 신상정보                               |                                                                            |                 |        |          |                  |          |       |                 |            |        |                        |
| ) 휴복학 및 미객실계상담<br>이 유용학원에서 2 및 그 기본소 | 23204 A                                                                    | 3               | B10 00 |          | 8131 71034.3.81M | NINAL SE |       | 81.8 2          | $\bigcirc$ | 81     | 34 3                   |
| ) 황족합성의건공 및 로착족수<br>) 인바그유가제         | 0.5.10.3                                                                   |                 | 20 00  |          | 0(2) 0           | elei Mat |       | 90/4/21 = 13/0/ | (3)        | 210    | 50 J                   |
| 실한고국제 3<br>) 신화교육과정                  | vieni# 3                                                                   |                 | anut 0 |          | 22 3             |          |       | AB/010 A 15/0   | 1-10.00    | 84     | B -12550               |
| ) 수강정보                               | ● ▲선왕 (1)                                                                  |                 |        |          |                  |          |       |                 |            |        |                        |
| 성적정보                                 | 주차 수업일                                                                     | • 수업시간          | -      | 보강일 및 시간 | 출석               | - 지각     | * 2.9 | · 걸석 ·          | 시간 -       | 황목     | ~ 경과                   |
| 교외활동신청                               | 2021-09-11                                                                 | 13:00 ~ 16:0    | .0     |          | 0                | 0        | 0     | 0               | 15:54      | 출석경보등록 | Wifi 또는 GPS 정보가 알쳐하지 않 |
| 학사학위취득유예 및 조기출업                      | 2021-09-18                                                                 | 13:00 - 16:0    | 0      |          | 0                | 0        | 0     | 0               |            |        |                        |
| 강학/등록                                | 2021-09-25                                                                 | 13:00 - 16:0    | 10     |          | 0                | 0        | 0     | 0               |            |        |                        |
| 대학원논문심사                              | 2021-10-02                                                                 | 13:00 - 16:0    | 0      |          | 0                | 0        | 0     | 0               |            |        | <b>↑</b>               |
| 전자출결                                 | 2021-10-09                                                                 | 13-00 - 16-0    | .0<br> |          | 0                | 0        | 0     | 0               |            |        |                        |
| 솔겔현황(전자솔겔)(역생)                       | 2021-10-16                                                                 | 13:00 - 16:0    | 10     |          | 0                | 0        | 0     | 0               |            |        |                        |
| <b>~실적경력</b>                         | 2021-10-30                                                                 | 13:00 ~ 16:0    | 50     |          | 0                | 0        | 0     | ő               |            |        |                        |
| <b>노행경</b>                           | 2021-11-06                                                                 | 13:00 - 16:0    | 00     |          | 0                | 0        | 0     | 0               |            |        |                        |
|                                      | 2021-11-13                                                                 | 13:00 ~ 16:0    | 0      |          | 0                | 0        | 0     | 0               |            |        |                        |
|                                      | 2021-11-20                                                                 | 13:00 = 16:0    | 0.     |          | 0                | 0        | 0     | 0               |            |        |                        |
|                                      | 2021-11-27                                                                 | 13:00 - 16:0    | 10     |          | 0                | 0        | 0     | 0               |            |        |                        |
|                                      | 2021-12-04                                                                 | 13:00 - 16:0    | /0     |          | 0                | 0        | 0     | 0               |            |        |                        |
|                                      | 2021-12-11                                                                 | 13:00 - 16:0    | 10     |          | 0                | 0        | 0     | 0               |            |        |                        |
| $\bigcirc$                           | 2021-00-04                                                                 | 12:00 - 16:1    |        | Click    |                  | 0        | 0     |                 |            |        |                        |
|                                      | 2021-09-04                                                                 | 13.00 - 10.0    | 0      |          |                  | 0        | 0     |                 |            |        |                        |

#### ① 과목의 일자별 출결현황

: 검색된 과목의 해당 학기 일자별 출결현황 조회

#### ② **출결현황** : 출결현황조회 -> 수업일 행 선택시 전자출결 기록정보에 상세정보 표시

③ 전자출결기록정보

: 출결상세정보 조회